連絡とれるくん スマートフォンアプリ iOS:1.19 Android:1.19

トーク機能 ユーザガイド

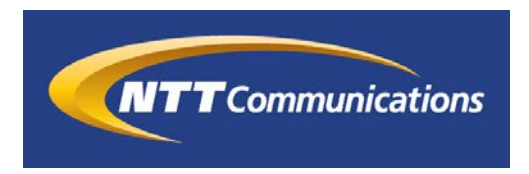

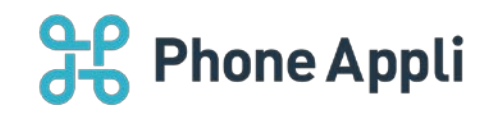

2020 年 7 月 株式会社 Phone Appli NTT Communications 株式会社

# **Phone Appli**

| 1 はじめに2                 |
|-------------------------|
| 2 トーク機能                 |
| 2.1 トークタブ               |
| 2.2 トークアイコン             |
| 2.3 トーク一覧               |
| 2.4 トーク画面               |
| 2.4.1 メッセージ内の URL の有効化5 |
| 2.5 メニュー画面              |
| 2.5.1 1:1トークの場合6        |
| 2.5.2 グループトークの場合6       |
| 2.6 通知メッセージ             |
| 2.7 グループトーク             |
| 2.7.1 グループトークの開始8       |
| 2.7.2 グループトークへのユーザ追加9   |
| 2.7.3 グループトークからユーザ削除9   |
| 2.7.4 グループトークから退出10     |
| 2.8 お気に入り11             |

#### 改訂履歴表

| 改訂年月日      | 頁 | 項番/項目 | 改訂内容                |
|------------|---|-------|---------------------|
| 2019.10.31 |   |       | 新規作成                |
| 2019.11.28 |   | 1     | アプリケーション動作環境 変更     |
| 2020.01.09 |   | 1     | アプリケーション動作環境 変更     |
|            |   | 2.4.1 | メッセージ内の URL の有効化 追記 |
| 2020.05.15 |   |       | アプリケーション動作環境 変更     |
|            |   |       |                     |
|            |   |       |                     |
|            |   |       |                     |
|            |   |       |                     |

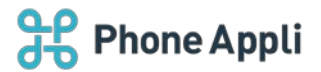

## 1 はじめに

この度は、Web 電話帳「連絡とれるくん」をご利用いただきまして、誠にありがとうございます。 本書は Web 電話帳「連絡とれるくん」トーク機能をスマートフォンから使用する際のユーザガイド です。 本ガイドは、スマートフォンアプリでトーク機能を使用できることを前提としてお読みください。

アプリケーション動作環境

| 項目      | 機種/ OS                                                                                                    |
|---------|----------------------------------------------------------------------------------------------------|
| iPhone  | ■機種                                                                                                    |
|         | iPhone 5s、iPhone 5E(弟 1 世代)、iPhone 6、iPhone 6 Plus、iPhone 6s、<br>iPhone 6s Plus、iPhone 7、iPhone 7 Plus、iPhone 8、iPhone 8 Plus、 |
|         | iPhone X、iPhone XS、iPhone XR、iPhone Xs Max、iPhone 11、iPhone 11 Pro、                                                            |
|         | iPhone 11 Pro Max、iPhone SE(第2世代)                                                                                              |
|         |                                                                                                    |
|         | ■OS                                                                                                    |
|         | iOS 12.0 $\sim$ 12.4.3                                                                                                    |
|         | iOS 13.0 $\sim$ 13.6                                                                                                    |
|         |                                                                                                    |
|         | ※ iPad 及び iPod Touch は対象外です。                                                                                                   |
|         | ※ 機種やOSバージョンによっては、正常に動作しない場合があります。                                                                                             |
|         | ※ OS 依存の異常動作の場合、OS のアップデートをご案内させていただく場合がありま                                                                                    |
|         | <b>र</b> ु                                                                                                    |
| Android | 以下 OS での動作を想定して開発しています。                                                                                                    |
|         | Android 7、8、9、10                                                                                                    |
|         | 機種や他の OS バージョンでは、正常に動作しない場合があります。                                                                                              |
|         | ※ タブレット端末は対象外です。                                                                                                    |
|         | ※ 通知受信時、ホームの連絡とれるくんアイコン上に、Android がバッチを表示させる場                                                                                  |
|         | 合があります。この動作は機種と OS が独自に行うため、表示されない場合もありま                                                                                       |
|         | す。                                                                                                    |

連絡とれるくんに登録できる情報は日本語と英語が対応しております。その他の言語を登録しようとした場合 エラーが発生することや、登録できても画面が崩れるなど予期せぬ動作が発生することがあります。

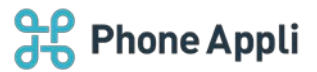

## 2 トーク機能

ユーザ間でメッセージのやり取りができる機能です。

## 2.1 トークタブ

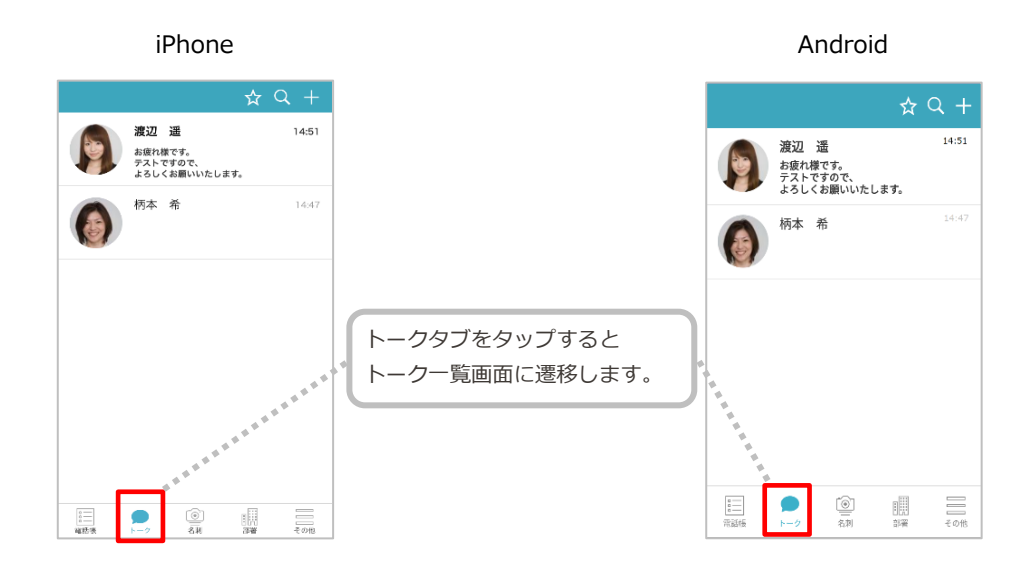

# 2.2 トークアイコン

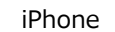

Android

| ←<br>()<br>()<br>()<br>()<br>()<br>()<br>()<br>()<br>()<br>()<br>()<br>()<br>() | ¢                                                                                 |     |
|---------------------------------------------------------------------------------|-----------------------------------------------------------------------------------|-----|
| K&わナ<br>エモト ノゾミ<br>氏&祭子<br>Nozomi Emoto                                         | トーク機能が利用できる<br>ユーザには[トーク]アイコン<br>が表示されます。                                         |     |
| 內線曲号<br>7772304256                                                              | タップするとその相手と         Nozomi Emoto           メッセージのやりとりが         内線番号<br>7772304256 |     |
| 会社版等奏号<br>09033334444                                                           | できます。 会社携帯番号 09033334444                                                          | SMS |
| FXX备号<br>012345656                                                              | ғахты<br>012345656                                                                |     |

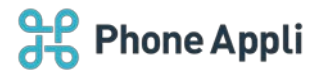

# 2.3 トークー覧

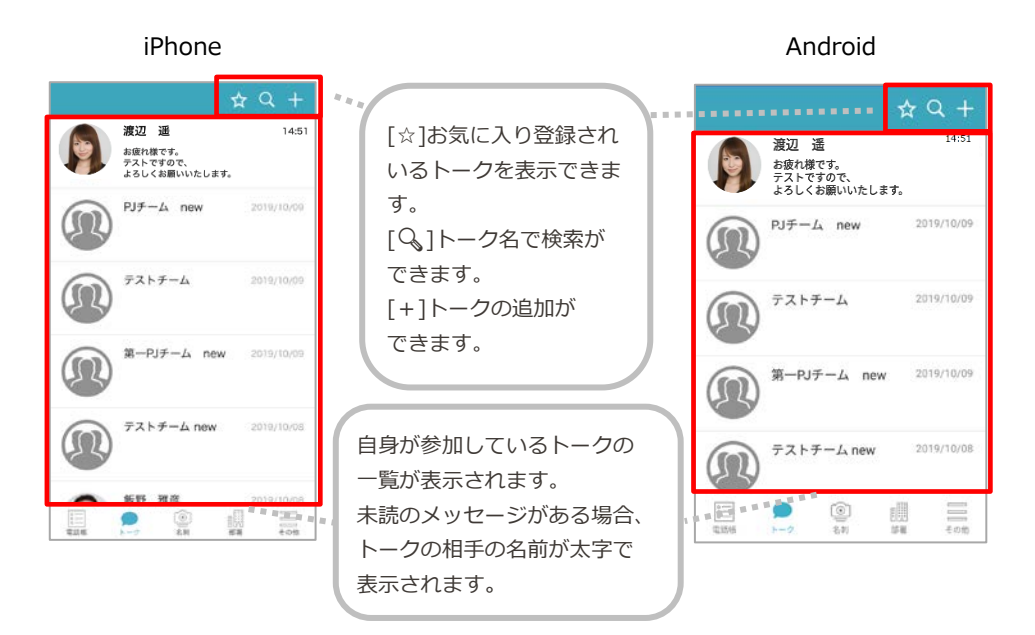

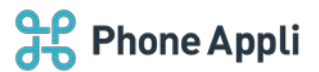

### 2.4 トーク画面

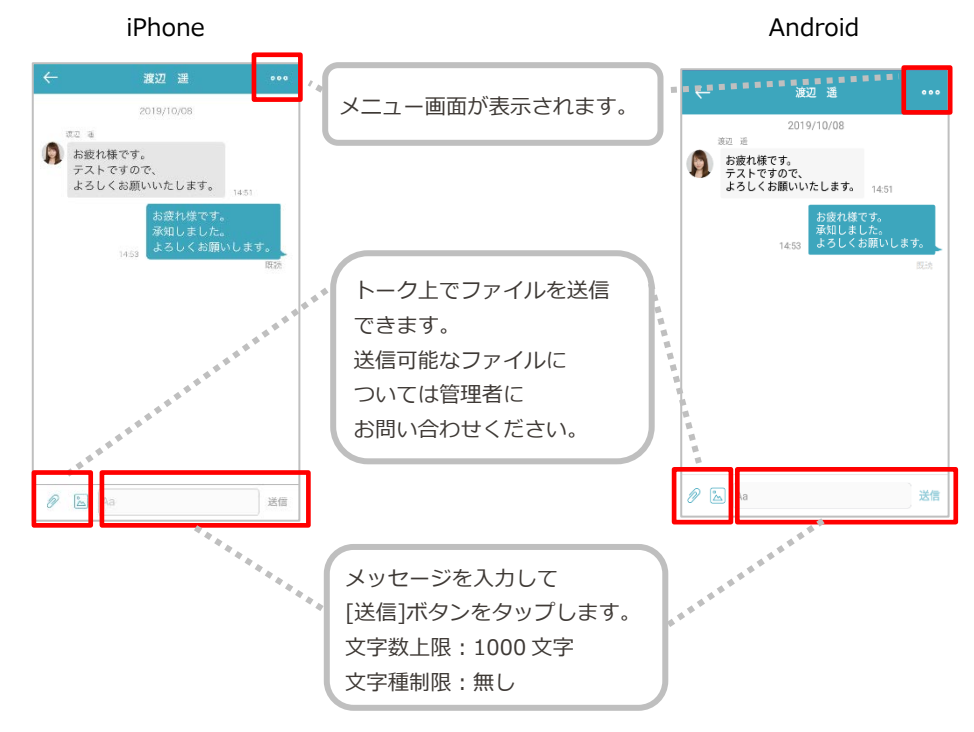

トークをタップすることでトークの内容を参照することができます。

※トークは作成または最終メッセージから 90 日経過すると削除されます。

※1回にアップロードできるファイルの最大容量は 30MB です。

※複数のファイルを一括送信することはできません。

#### 2.4.1 メッセージ内の URL の有効化

以下 URL 及び、その他の URI スキームの有効化や動作は、OS、機種、起動されるアプリケーションの仕様に 依存するため、想定外の動作となる場合もあります。

| URL、その他 URI       | 説明                 |                  |  |  |
|-------------------|--------------------|------------------|--|--|
|                   | iPhone             | Android          |  |  |
| https://から始まる URL | 通常通りリンク化し、タップすると   | 通常通りリンク化し、タップすると |  |  |
|                   | ブラウザを起動する          | ブラウザを起動する        |  |  |
| http://から始まる URL  | 通常通りリンク化し、タップすると   | 通常通りリンク化し、タップすると |  |  |
|                   | ブラウザを起動する          | ブラウザを起動する        |  |  |
| sms:              | リンク化し、タップすると SMS が | 電話番号のみリンク化し、タップ  |  |  |
|                   | 起動する               | すると電話発信機能が起動する   |  |  |
| mailto:           | メールアドレスがリンク化し、     | メールアドレスがリンク化し、   |  |  |
|                   | タップするとメーラが起動する     | タップするとメーラが起動する   |  |  |

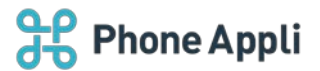

# 2.5 メニュー画面

### 2.5.11:1トークの場合

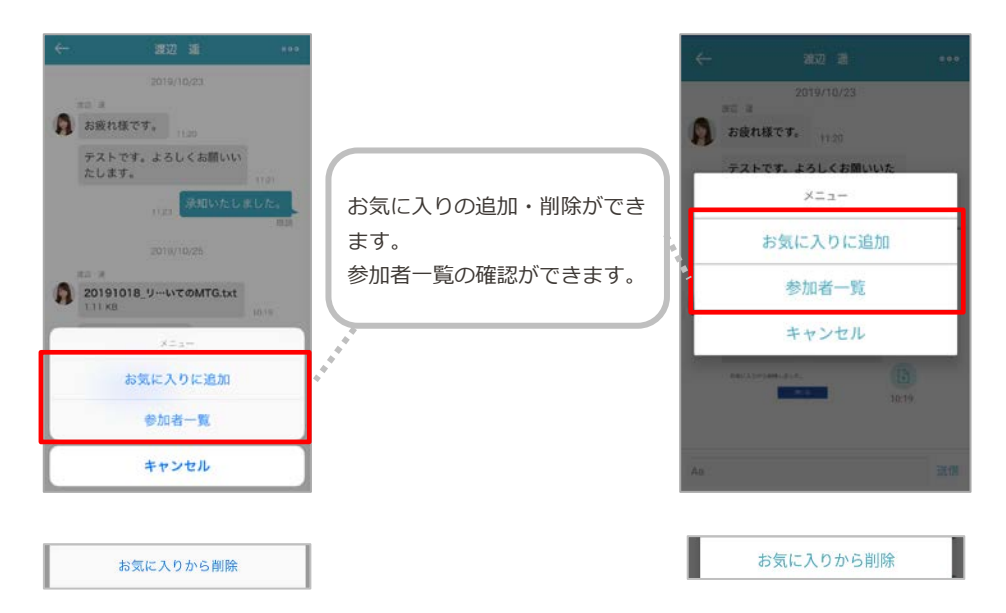

#### 2.5.2 グループトークの場合

| ← テストチーム ***          メニュー         お気に入りに追加         ルーム名変更         参加者一覧 | お気に入りの追加・削除が<br>できます。<br>ルーム名変更ができます。<br>参加者一覧の確認、ユーザ<br>の追加・削除ができます。<br>ルームから退出ができま<br>す。 | ← デストチーム       メニュー       お気に入りに追け       ルーム名変更       参加者一覧       ルームから退出       キャンセル |    |
|--------------------------------------------------------------------------|--------------------------------------------------------------------------------------------|---------------------------------------------------------------------------------------|----|
| 参加者一覧<br>ルームから退出<br>キャンセル<br>お気に入りから削除                                   |                                                                                            | キャンセル                                                                                 | 調査 |

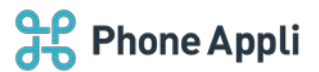

## 2.6 通知メッセージ

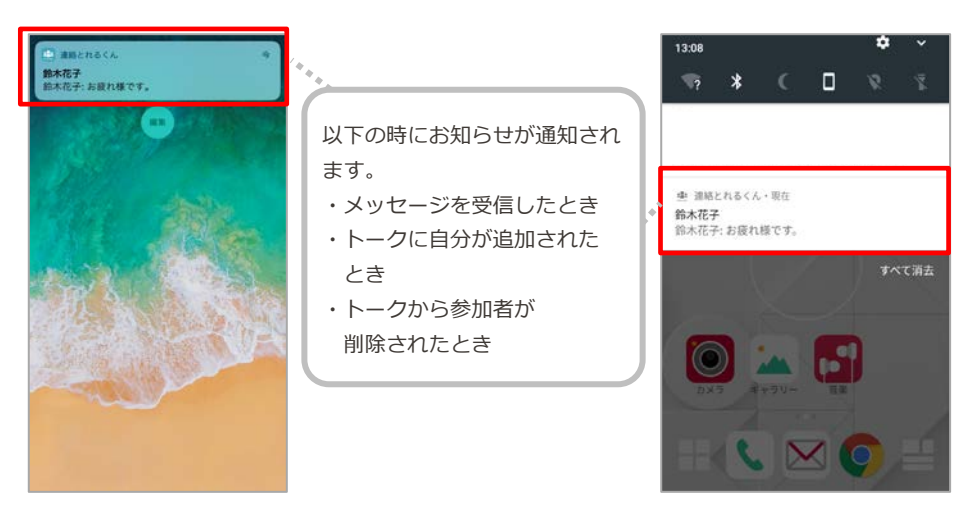

※端末の設定で通知をオフにしていると通知されません。

※スマートフォンアプリが最新でないと、通知を受け取れない場合があります。

通知を受け取れない時は、アプリを最新版にアップデートしてください。

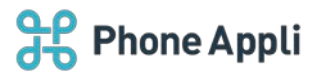

# 2.7 グループトーク

## 2.7.1 グループトークの開始

グループトークは、複数のユーザとメッセージのやり取りができます。

iPhone Android 渡辺 遥 渡辺 遥 ..... 品積れ度です。 泳知しました。 よろしくお軽いします お疲れ様でも、 テスト音学ので、 いちしくお願いいたします。 [+]ボタンをタップすると 柄本 希 柄本 希 参加者選択画面に遷移します。 -+ 0% 調 10 0 0 10 Tag 参加者選択 Q コンタクト検索 柄本 希 第四登来的 主任 柄本 希 第四営業部 ~ 渡辺 遥 主任 トークを開始したいユーザを 渡辺 遥 複数選択して、[作成]ボタンを ~ 第四営業部 タップします。 0 8 19 AL 19:48 0 9 柄木 希 トークルーム名を入力し、 トークルーム名を入力 [OK]をタップするとグループ トークルーム名を入力 . + トークが開始します。 キャンセル ОК キャンセル OK 9 4

※グループトークの最大参加者数は100人です。

※グループトークは作成または最終のメッセージから 90 日経過すると、参加ユーザが複数人いても削除されます。

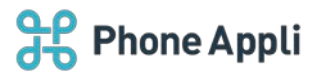

#### 2.7.2 グループトークへのユーザ追加

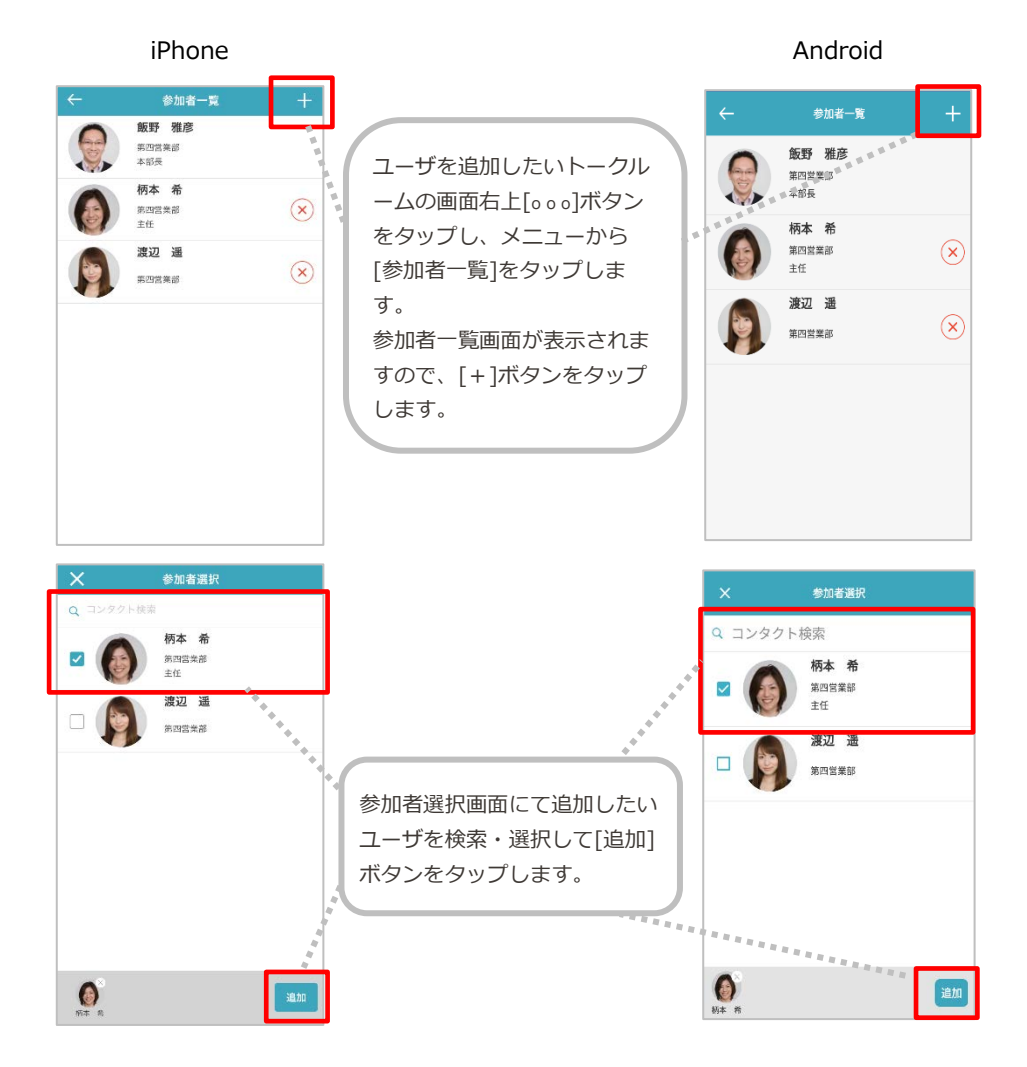

2.7.3 グループトークからユーザ削除

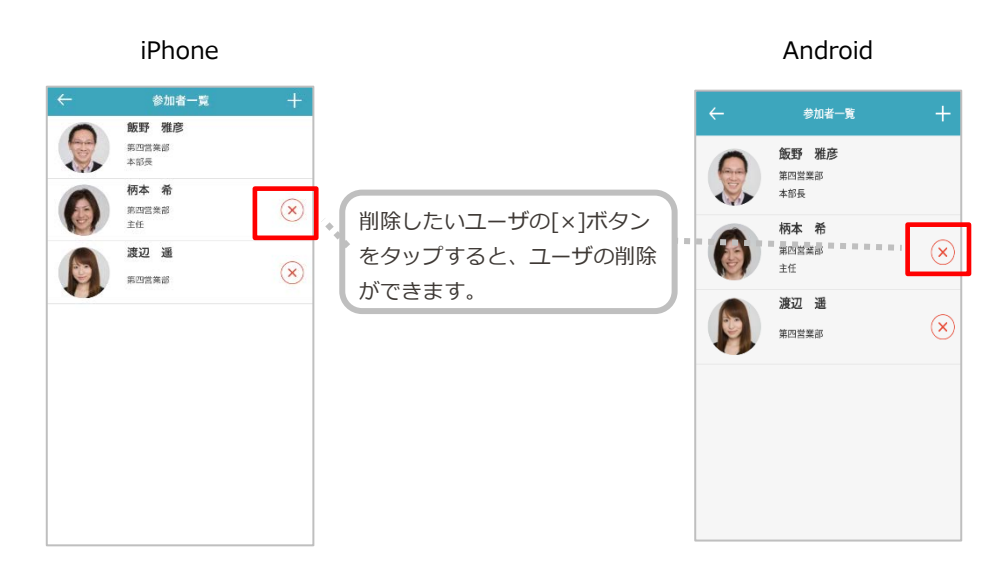

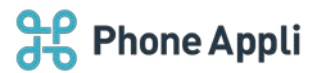

# 2.7.4 グループトークから退出

| ← テストチーム      |                             | ~   | テストチーム   |     |
|---------------|-----------------------------|-----|----------|-----|
|               |                             |     | ×=       | ٦   |
|               |                             |     | お気に入りに追加 | _   |
|               |                             |     | ルーム名変更   |     |
| メニュー お気に入りに追加 | 自身がトークルームから退出               |     | 参加者一覧    | - 1 |
| ルーム名変更        | したいとき、[ルームから返<br>出]をタップします。 |     | ルームから退出  |     |
| 参加者一覧         |                             |     | キャンセル    |     |
| ルームから退出       |                             |     |          |     |
| キャンセル         |                             | 1 2 |          |     |

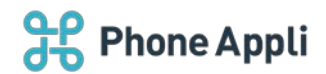

## 2.8 お気に入り

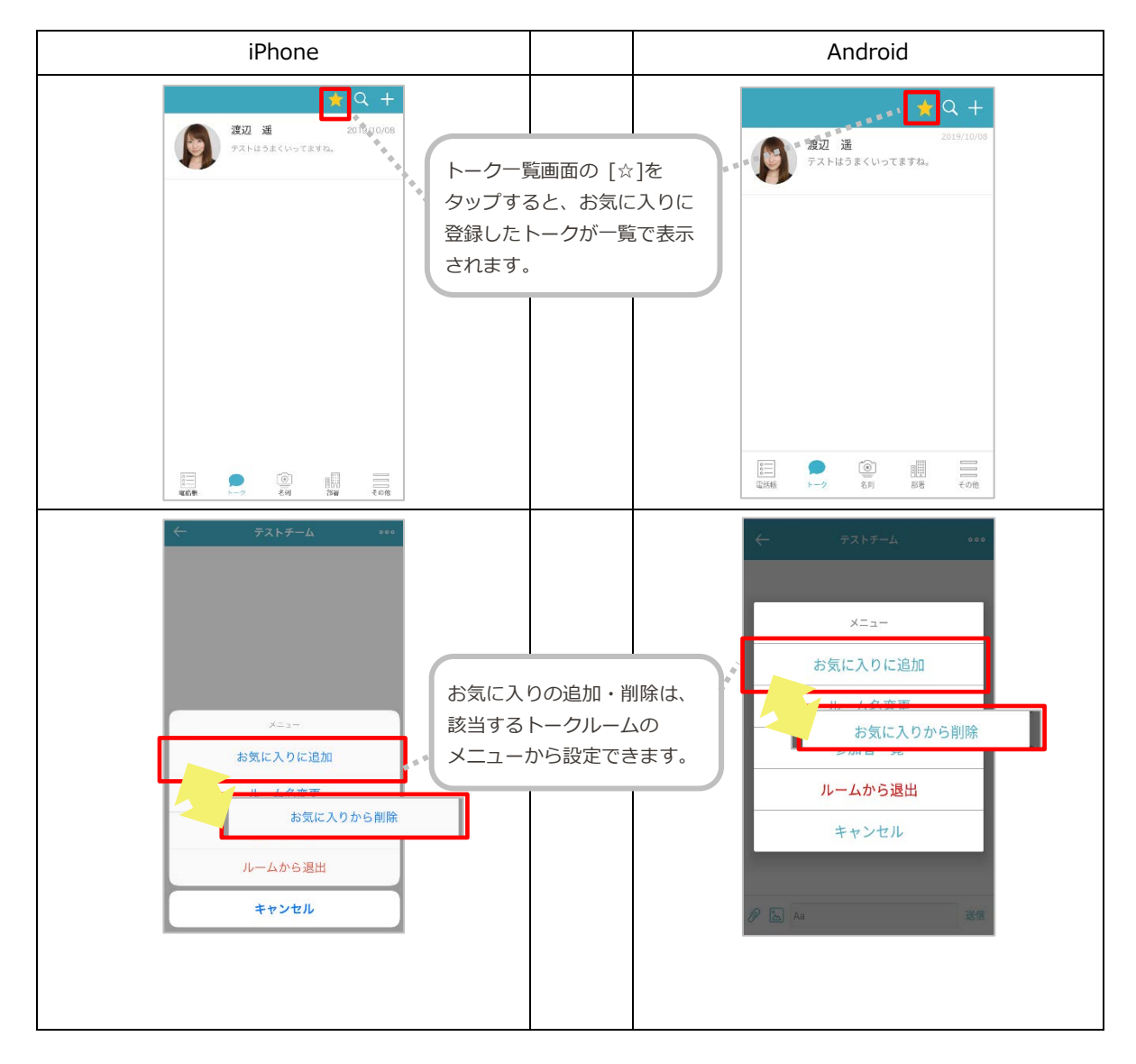